# Schriftfarbe ändern & fett machen

Die Anleitung wurde erstellt mit Kodi 16.1(Jarvis) und Skin AeonNoxSiLVO 5.8.7-3.0.7

Folgende Codes werden verwendet, z.B.:

## [COLOR farbe]Name des Menüpunkts[/COLOR]

Wichtig ! COLOR wird immer GROß geschrieben & die Farbe klein!

Ihr könnt auch mehrere Farben in einem Wort verwenden, das sieht dann so aus:

### [COLOR red]ersterTeil[/COLOR][COLOR white]zweiterTeil[/COLOR]

Ebenso kann man die Schrift FETT machen, z.B.:

#### [B]Name des Menüpunkts[/B]

Wichtig! Das B immer groß!

Oder mann kann es auch kombinieren, z.B:

## [B][COLOR red]ersterTeil[/B][/COLOR][COLOR white]zweiterTeil[/COLOR]

Folgende Bilder sind eigentlich selbsterklärend.

Viel Spaß beim Basteln...!

| Vorher: |                         |                                         |                                                     |                                | MONTAG, 5. DE2         | ZEMBER 2016   10:47 |
|---------|-------------------------|-----------------------------------------|-----------------------------------------------------|--------------------------------|------------------------|---------------------|
| TEN     | XSTE                    | REAM                                    | FARBE                                               |                                | FILME                  | M                   |
|         | GELB                    | GRÜN                                    | ROT                                                 | FETT                           | KOMBINIERT             |                     |
| Nacher: | LOR <u>yellow</u> ]gell | o[/COLOR]<br>[COLOR <u>lime]g</u> rün[, | [COLOF<br>/COLOR]<br>[COLOR <u>red]</u> rot[/COLOR] | R purple]komb[/<br>[B]fett[/B] | COLOR][B][COLOR brown] | iniert[/8][/COLOR]  |
|         |                         |                                         |                                                     |                                | MONTAG, 5. DEZ         | ZEMBER 2016   11:00 |
| TEN     | XSTI                    | REAM                                    | FARBE                                               |                                | FILME                  | M                   |
|         | GELB                    | GRÜN                                    |                                                     | FETT                           | KOMBINIERT             |                     |

|                 | GELB                                                    | Wähl                                                   | en Si                                 | e ein            | en Ei                                      | ntrag                              | ı für d                      | liese             | s Mer             | านื                 |                                             |                  |                 |                  |                     |
|-----------------|---------------------------------------------------------|--------------------------------------------------------|---------------------------------------|------------------|--------------------------------------------|------------------------------------|------------------------------|-------------------|-------------------|---------------------|---------------------------------------------|------------------|-----------------|------------------|---------------------|
|                 |                                                         |                                                        |                                       | i i i            | TITI                                       | EL EII                             | NGEB                         | EN                |                   |                     |                                             |                  |                 |                  | gelb                |
|                 | German Q                                                | WERTZ                                                  | )                                     |                  | 0                                          | #                                  | €                            | §                 | \$                | %                   | ^                                           | &                |                 | (                | noop                |
|                 | @#!*                                                    | IP                                                     | [                                     | ]                | {                                          | }                                  |                              |                   | =                 | +                   |                                             |                  | μ               |                  |                     |
|                 | Feststel                                                | ltaste                                                 |                                       |                  |                                            |                                    | <                            | >                 |                   | ?                   |                                             |                  |                 |                  |                     |
|                 | Umschal                                                 | ttaste                                                 |                                       |                  |                                            |                                    |                              |                   |                   |                     |                                             |                  |                 |                  |                     |
|                 | Ferti                                                   | ig                                                     |                                       |                  | Leer                                       | taste                              |                              |                   | ÷                 |                     | $\rightarrow$                               | L                | ösche           | en               |                     |
|                 |                                                         |                                                        |                                       | [COL             | OR ye                                      | ellow                              | ]gelb                        | [/COL             | .OR]<             | Ŷ                   |                                             |                  |                 |                  |                     |
|                 |                                                         | Lösch                                                  | nen                                   |                  |                                            |                                    |                              |                   |                   |                     |                                             |                  |                 |                  |                     |
| AFON NO         | nx —                                                    | Bearb                                                  | eitet                                 | die B            | ezeic                                      | hnung                              | . Ver                        | steht             | auch              | Groß                | -und                                        | Kleins           | chrei           | bung.            |                     |
| Si              | 60.0                                                    |                                                        |                                       |                  |                                            |                                    |                              |                   |                   |                     |                                             |                  |                 |                  |                     |
|                 | GELB                                                    | Wähle                                                  | en Si                                 | e eino           | en Eiı                                     | ntrad                              | fürc                         | liacar            | - Mar             | NÜ –                |                                             |                  |                 |                  |                     |
|                 |                                                         |                                                        |                                       |                  |                                            | naug                               | TUL                          | lleses            | S MEI             | iu                  |                                             |                  |                 |                  |                     |
|                 |                                                         |                                                        | i na                                  | Ĩ                | TITE                                       | EL EIN                             | IGEB                         | EN                |                   | iu                  |                                             |                  |                 |                  | fett                |
|                 | <br>German Q                                            | WERTZ                                                  | )                                     | !                | TITE<br>@                                  | EL EIN<br>#                        | IGEB<br>€                    | EN<br>§           | \$                | %                   | ^                                           | &                | *               | (                | <b>fett</b><br>noop |
|                 | <br>German Q'<br>@#!*                                   | WERTZ<br>IP                                            | )                                     | !                | TITE<br>@<br>{                             | EL EIN<br>#<br>}                   | IGEB<br>€<br>-               | EN<br>§<br>–      | \$<br>=           | %<br>+              | ^<br>;                                      | &<br>:           | *<br>µ          | (                | <b>fett</b><br>noop |
|                 | <br>German Q'<br>@#!*<br>Feststell                      | WERTZ<br>IP<br>taste                                   | )<br>[<br>'                           | !                | TITE<br>@<br>{<br>,                        | EL EIN<br>#<br>}                   | IGEB<br>€<br>-               | EN<br>§<br>–<br>> | \$<br>=<br>/      | %<br>+<br>?         | ^<br>;<br>\                                 | &<br>:<br>       | *               | (                | <b>fett</b><br>noop |
|                 | <br>German Q<br>@#!*<br>Feststell<br>Umschalt           | WERTZ<br>IP<br>taste<br>ttaste                         | ) [ '                                 | !<br>]<br>"      | TITE<br>@<br>{<br>,                        | EL EIN<br>#<br>}                   | IGEB<br>€<br>-               | EN<br>§<br>–      | \$<br>=<br>/      | %<br>+<br>?         | ^<br>;<br>\                                 | &<br>:<br>       | *               | (                | fett                |
|                 | German Q<br>@#!*<br>Feststell<br>Umschalt               | WERTZ<br>IP<br>taste<br>ttaste                         | ) [ .                                 | !<br>]<br>"      | TITE<br>@<br>{<br>,                        | EL EIN<br>#<br>}                   | IGEB<br>€<br>-               | EN<br>§<br>-      | \$<br>=<br>/      | %<br>+<br>?         | ^<br>;<br>\                                 | &<br>:<br> <br>L | *<br>μ<br>ösche | (<br>en          | fett                |
|                 | <br>German Q<br>@#!*<br>Feststell<br>Umschalt<br>Ferti  | WERTZ<br>IP<br>taste<br>ttaste<br>g                    | · · · · · · · · · · · · · · · · · · · | !<br>]<br>~      | TITE<br>@<br>{<br>,<br>Leer                | EL EIN<br>#<br>}<br>taste<br>B]fet | IGEB<br>€<br>-<br><          | EN<br>§<br>>      | \$<br>=<br>/      | %<br>+<br>?         | ^<br>;<br>∖                                 | &<br>:<br> <br>L | *<br>μ<br>ösche | (<br>en          | fett                |
|                 | <br>German Q<br>@#!*<br>Feststell<br>Umschalt<br>Fertio | WERTZ<br>IP<br>taste<br>ttaste<br>g<br>Lösch           | )<br>[<br>``                          | !<br>]<br>~      | TITE<br>@<br>{<br>,<br>Leer                | EL EIN<br>#<br>}<br>taste<br>B]fet | IGEB<br>€<br>-<br><          | EN<br>§<br>>      | \$<br>=<br>/      | %<br>+<br>?         | ^<br>;<br>∖                                 | &<br>:<br> <br>L | *<br>μ<br>ösche | (                | fett                |
| KOMB<br>AFAN NA | German Q<br>@#!*<br>Feststell<br>Umschalt<br>Ferti      | WERTZ<br>IP<br>taste<br>ttaste<br>g<br>Lösch<br>Bearbe | )<br>[<br>\<br>en<br>eitet            | !<br>]<br>"<br>~ | TITE<br>@<br>{<br>,<br>Leer<br>[<br>ezeich | EL EIN<br>#<br>}<br>taste<br>B]fet | IGEB<br>€<br>-<br><<br>t[/B] | EN<br>§<br>-<br>> | \$<br>=<br>/<br>← | %<br>+<br>?<br>Groß | <ul> <li>^</li> <li>,</li> <li>→</li> </ul> | &<br>:<br>La     | *<br>μ<br>ösche | (<br>en<br>bung. | fett                |

|        | GELB        | Wähle     | en Si | e ein | en Ei | ntrag  | für d | lieses | s Mer | ıü     |               |      |        |    |                    |
|--------|-------------|-----------|-------|-------|-------|--------|-------|--------|-------|--------|---------------|------|--------|----|--------------------|
|        |             | Ī         |       |       | TITE  | EL EIN | IGEB  | EN     |       |        |               |      |        |    | komb <b>iniert</b> |
|        | German Q    | WERTZ     | )     |       | @     | #      | €     | §      | \$    | %      | ^             | &    |        | (  | noop               |
|        | @#!*        | IP        | [     | ]     | {     | }      |       |        | =     | +      |               |      | μ      |    |                    |
|        | Feststel    | ltaste    |       |       |       |        | <     | ٨      |       | ?      |               |      |        |    |                    |
|        | Umschal     | ttaste    |       |       |       |        |       |        |       |        |               |      |        |    |                    |
|        | Fert        | ig        |       |       | Leer  | taste  |       |        | ÷     |        | $\rightarrow$ | Lċ   | ösche  | en |                    |
|        | [COLC       | DR purple | e]kon | nb[/C | OLOF  | R][B][ | COLC  | )R br  | own]i | iniert | [/B][/        | COLC | DR]  < | ÷  |                    |
|        | color purpl | o kom     |       |       |       |        |       |        |       |        |               |      |        |    |                    |
| AEON N |             | e Kom     |       |       |       |        |       |        |       |        |               |      |        |    |                    |

Folgende Farben kann man verwenden:

| aliceblue                                                                                            | coral                                                                                                    | darkred                                                                                                    |
|----------------------------------------------------------------------------------------------------|----------------------------------------------------------------------------------------------------|----------------------------------------------------------------------------------------------------|
| antiquewhite                                                                                         | cornflowerblue                                                                                                    | darksalmon                                                                                                    |
| aqua                                                                                                 | cornsilk                                                                                                    | darkseagreen                                                                                                    |
| aquamarine                                                                                           | crimson                                                                                                    | darkslateblue                                                                                                    |
| azure                                                                                                | cyan                                                                                                    | darkslategray                                                                                                    |
| beige                                                                                                |                                                                                                    | darkslategrey                                                                                                    |
| bisque                                                                                               | darkcyan                                                                                                    | darkturquoise                                                                                                    |
| black                                                                                                | darkgoldenrod                                                                                                    | darkviolet                                                                                                    |
| blanchedalmond                                                                                       | darkgray                                                                                                    | deeppink                                                                                                    |
| blue                                                                                                 | darkgreen                                                                                                    | deepskyblue                                                                                                    |
| blueviolet                                                                                           | darkgrey                                                                                                    | dimgray                                                                                                    |
| brown                                                                                                | darkkhaki                                                                                                    | dimgrey                                                                                                    |
| burlywood                                                                                            | darkmagenta                                                                                                    | dodgerblue                                                                                                    |
| cadetblue                                                                                            | darkolivegreen                                                                                                    | firebrick                                                                                                    |
| chartreuse                                                                                           | darkorange                                                                                                    | floralwhite                                                                                                    |
| chocolate                                                                                            | darkorchid                                                                                                    | forestgreen                                                                                                    |
| fuchsia                                                                                              | lavenderblush                                                                                                    | lightsteelblue                                                                                                    |
| gainsboro                                                                                            | lawngreen                                                                                                    | lightyellow                                                                                                    |
| ghostwhite                                                                                           | lemonchiffon                                                                                                    | lime                                                                                                    |
| gold                                                                                                 | lightblue                                                                                                    | limegreen                                                                                                    |
| goldenrod                                                                                            | lightcoral                                                                                                    | linen                                                                                                    |
|                                                                                                    |                                                                                                    | linen                                                                                                    |
| gray                                                                                                 | lightcyan                                                                                                    | magenta                                                                                                    |
| gray<br>green                                                                                        | lightcyan<br>lightgoldenrodyellow                                                                                      | magenta<br>maroon                                                                                                    |
| gray<br>green<br>greenyellow                                                                         | lightcyan<br>lightgoldenrodyellow<br>lightgray                                                                         | magenta<br>maroon<br>mediumaquamarine                                                                                                    |
| gray<br>green<br>greenyellow<br>grey                                                                 | lightcyan<br>lightgoldenrodyellow<br>lightgray<br>lightgreen                                                           | magenta<br>maroon<br>mediumaquamarine<br>mediumblue                                                                                                    |
| gray<br>green<br>greenyellow<br>grey<br>honeydew                                                     | lightcyan<br>lightgoldenrodyellow<br>lightgray<br>lightgreen<br>lightgrey                                              | magenta<br>maroon<br>mediumaquamarine<br>mediumblue<br>mediumorchid                                                                                                    |
| gray<br>green<br>greenyellow<br>grey<br>honeydew<br>hotpink                                          | lightcyan<br>lightgoldenrodyellow<br>lightgray<br>lightgreen<br>lightgrey<br>lightpink                                 | magenta<br>maroon<br>mediumaquamarine<br>mediumblue<br>mediumorchid<br>mediumpurple                                                                                                   |
| gray<br>green<br>greenyellow<br>grey<br>honeydew<br>hotpink<br>indianred                             | lightcyan<br>lightgoldenrodyellow<br>lightgray<br>lightgreen<br>lightgrey<br>lightpink<br>lightsalmon                  | magenta<br>maroon<br>mediumaquamarine<br>mediumblue<br>mediumorchid<br>mediumpurple<br>mediumseagreen                                                                                 |
| gray<br>green<br>greenyellow<br>grey<br>honeydew<br>hotpink<br>indianred<br>indigo                   | lightcyan<br>lightgoldenrodyellow<br>lightgray<br>lightgreen<br>lightgrey<br>lightpink<br>lightsalmon<br>lightseagreen | magenta<br>maroon<br>mediumaquamarine<br>mediumblue<br>mediumorchid<br>mediumpurple<br>mediumseagreen<br>mediumslateblue                                                              |
| gray<br>green<br>greenyellow<br>grey<br>honeydew<br>hotpink<br>indianred<br>indigo<br>ivory          | lightcyanlightgoldenrodyellowlightgraylightgreenlightgreylightpinklightsalmonlightseagreenlightskyblue                 | magenta         maroon         mediumaquamarine         mediumblue         mediumorchid         mediumpurple         mediumseagreen         mediumslateblue         mediumspringgreen |
| gray<br>green<br>greenyellow<br>grey<br>honeydew<br>hotpink<br>indianred<br>indigo<br>ivory<br>khaki | lightcyanlightgoldenrodyellowlightgraylightgreenlightgreylightgreylightsalmonlightseagreenlightskybluelightslategray   | magenta<br>maroon<br>mediumaquamarine<br>mediumblue<br>mediumorchid<br>mediumpurple<br>mediumseagreen<br>mediumslateblue<br>mediumspringgreen<br>mediumturquoise                      |

| midnightblue                                | palevioletred                      |
|---------------------------------------------|------------------------------------|
| mintcream                                   | papayawhip                         |
| mistyrose                                   | peachpuff                          |
| moccasin                                    | peru                               |
| navajowhite                                 | pink                               |
| navy                                        | plum                               |
| none                                        | powderblue                         |
| oldlace                                     | purple                             |
| olive                                       | red                                |
| olivedrab                                   | rosybrown                          |
| orange                                      | royalblue                          |
| orangered                                   | saddlebrown                        |
| orchid                                      | salmon                             |
| palegoldenrod                               | sandybrown                         |
| palegreen                                   | seagreen                           |
| paleturquoise                               | seashell                           |
| palegoldenrod<br>palegreen<br>paleturquoise | sandybrown<br>seagreen<br>seashell |

| sienna      |
|-------------|
| silver      |
| skyblue     |
| slateblue   |
| slategray   |
| slategrey   |
| snow        |
| springgreen |
| steelblue   |
| tan         |
| teal        |
| thistle     |
| tomato      |
| transparent |
| turquoise   |
| violet      |

|             | 00 |
|-------------|----|
| slategrey   |    |
| snow        |    |
| springgreen |    |
| steelblue   |    |
| tan         |    |
| teal        |    |
| thistle     |    |
| tomato      |    |
| transparent |    |
| turquoise   |    |
| violet      |    |
| wheat       |    |
| white       |    |
| whitesmoke  |    |
| yellow      |    |
| yellowgreen |    |
|             |    |